## สแกนเอกสาร แปลงไฟล์รูปภาพ JPG เป็น PDF สำหรับมือถือ IOS

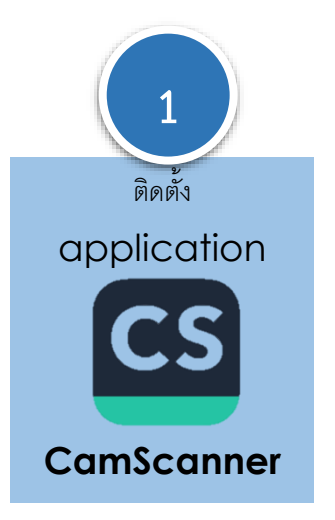

| 2                                                |
|--------------------------------------------------|
| *                                                |
| - Annan under                                    |
| XATEOS UNDESS                                    |
| ทคงสอบการโลการเกม อิจม 110m Ms Teams             |
| misaziumandas file hu Iphone                     |
| Toult Denose company                             |
| โคยสีขายอาซีเลอังหนึ่งไว้                        |
|                                                  |
| =                                                |
|                                                  |
|                                                  |
|                                                  |
|                                                  |
| -                                                |
|                                                  |
| Image to Text ID Card Single Batch Question book |
|                                                  |
| เลือก "ถ่ายรูป"                                  |
| มีภาพแล้วเลือก "คลังภาพ"                         |

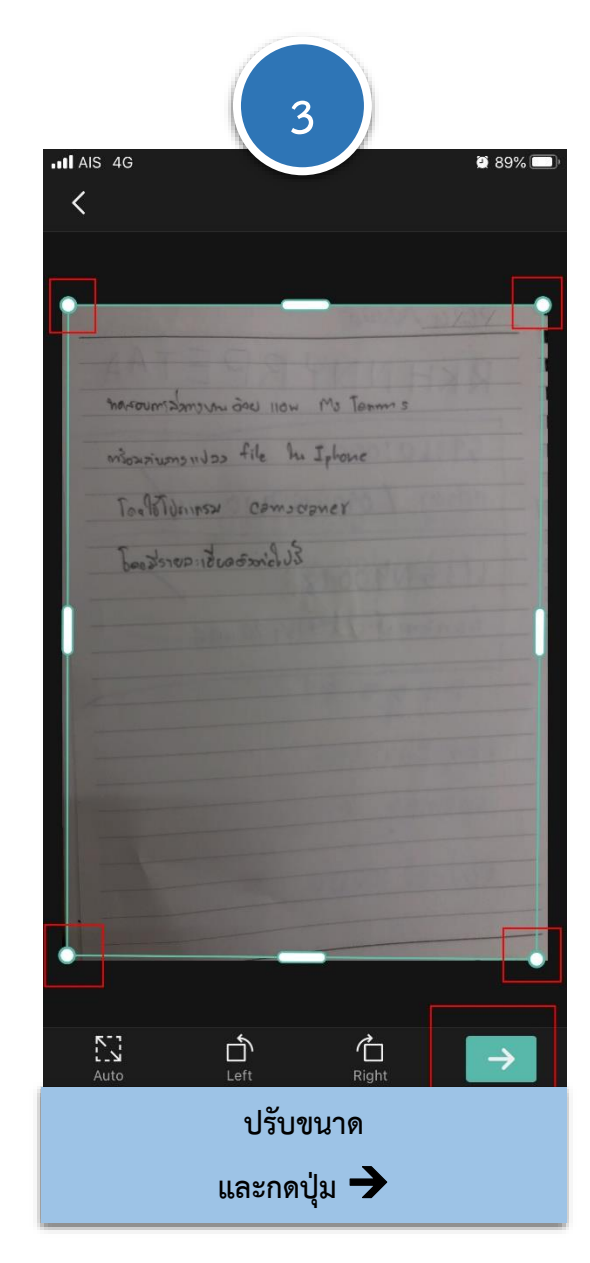

| <                 | ew doc 256                                              | 3-04-02 10.                                                                          | 47.31                                                                                              |
|-------------------|---------------------------------------------------------|--------------------------------------------------------------------------------------|----------------------------------------------------------------------------------------------------|
|                   |                                                         | 1.1                                                                                  | 111                                                                                                |
| - <u>4</u> A=     | 1                                                       | for the second                                                                       | 288                                                                                                |
| norours           | אאריזיאי איז איז איז                                    | w Ms Terms                                                                           | I                                                                                                  |
| การ์ชมภันร        | nourdos file                                            | h Jphone                                                                             |                                                                                                    |
| Toolat            | DENTESN COM                                             | orquer                                                                               |                                                                                                    |
| Jee 2's.          | וטריוצנפישיבלי                                          | 5                                                                                    |                                                                                                    |
|                   |                                                         | 111                                                                                  |                                                                                                    |
|                   |                                                         |                                                                                      |                                                                                                    |
|                   |                                                         |                                                                                      |                                                                                                    |
|                   |                                                         |                                                                                      |                                                                                                    |
|                   |                                                         |                                                                                      |                                                                                                    |
|                   |                                                         |                                                                                      |                                                                                                    |
|                   |                                                         |                                                                                      |                                                                                                    |
|                   |                                                         |                                                                                      |                                                                                                    |
|                   |                                                         |                                                                                      |                                                                                                    |
| Anna in the State | rianaerin 14 % Dan<br>Wila ar stranaer<br>Yafra karabit | Waarkana da na 19 ka 1<br>Aaraa 19 ka 19 ka 19<br>Talka wa saraari<br>Kaba wa karada | anan karipa dar sar ser kan<br>manangan san bar ka tana<br>Man san san sanar<br>tanta sa kanandi t |
|                   |                                                         |                                                                                      |                                                                                                    |

ปรับฟิลเตอร์ ปรับสีและกดยืนยัน 🗸

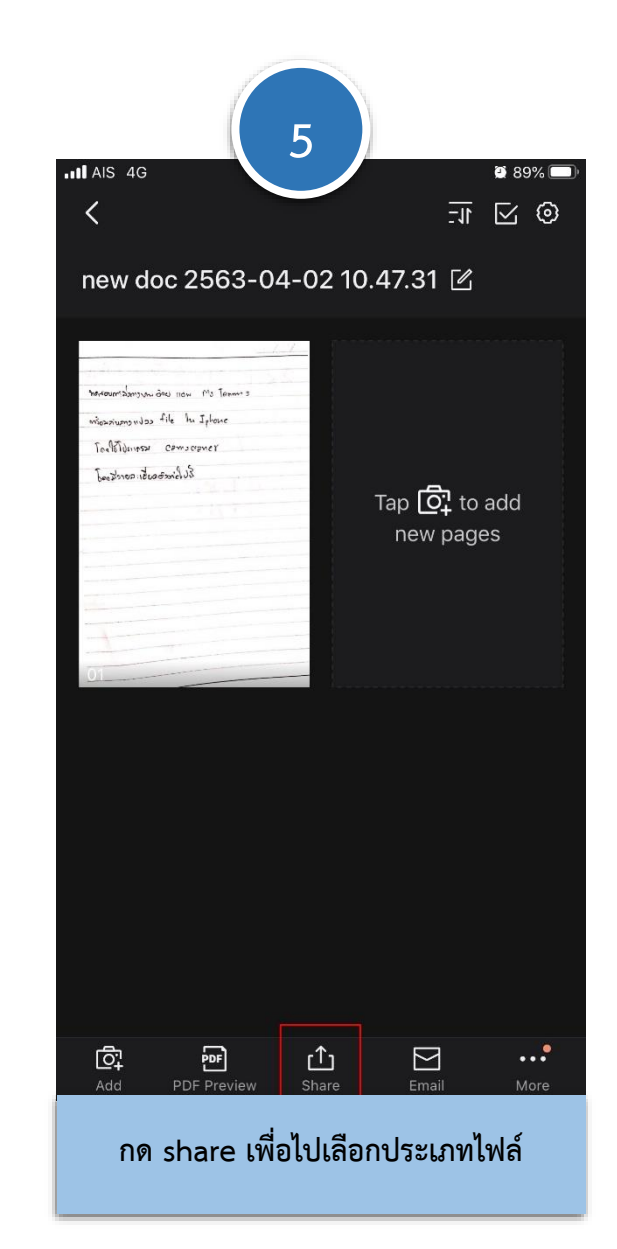

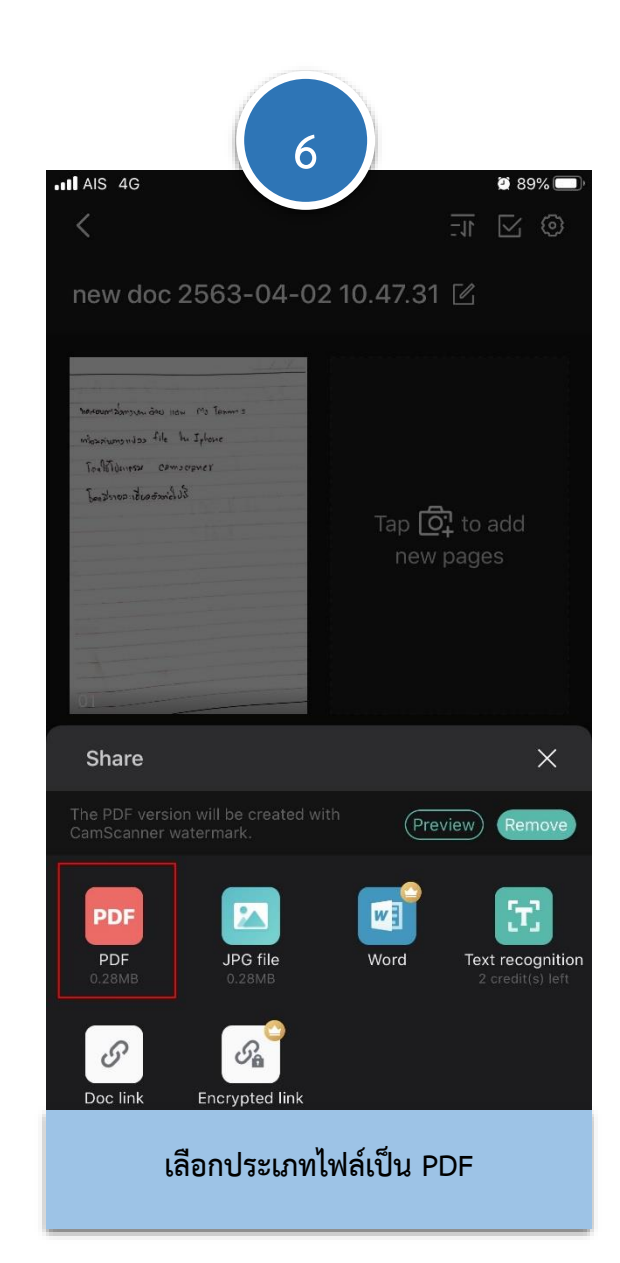

| 7                                                            |  |  |  |  |  |
|--------------------------------------------------------------|--|--|--|--|--|
| utl AIS 4G                                                   |  |  |  |  |  |
| A new doc 2563-04-02 10.47.31 Share                          |  |  |  |  |  |
|                                                              |  |  |  |  |  |
|                                                              |  |  |  |  |  |
| haroumizing the doe now My Tammers                           |  |  |  |  |  |
| missiviums 11 Jos file he Iphone                             |  |  |  |  |  |
| Tog ATURINESU Comsconer                                      |  |  |  |  |  |
| โดยสราชอาเฮีเออร์ราว่ะไปมี                                   |  |  |  |  |  |
| - $        -$                                                |  |  |  |  |  |
|                                                              |  |  |  |  |  |
|                                                              |  |  |  |  |  |
|                                                              |  |  |  |  |  |
|                                                              |  |  |  |  |  |
|                                                              |  |  |  |  |  |
|                                                              |  |  |  |  |  |
| Q 8                                                          |  |  |  |  |  |
| Remove watermark Scanned with CamScanner                     |  |  |  |  |  |
|                                                              |  |  |  |  |  |
|                                                              |  |  |  |  |  |
| Anti-counterfeit Add signature PDF Password File Compression |  |  |  |  |  |
| กด share เพื่อบันทึกลงเครื่อง                                |  |  |  |  |  |

|            | E                                       | 3                |            |
|------------|-----------------------------------------|------------------|------------|
| AIS 4G     |                                         |                  | 🥶 89% 🔲 ʻ  |
| <          | new doc 2563-                           | -04-02 10.47.31  | Share      |
|            |                                         |                  |            |
|            |                                         |                  | 4          |
| nors       | שטורי באויזיניים באינו וומש             | Mo Tenmos        |            |
| การ์ช      | write mountains file h                  | . Iphone         | Sector and |
| To         | allower camo                            | NAMEL            |            |
| F.         | กอสรายอะเฮียดอีวารใบรื                  |                  | -          |
| 1          |                                         |                  | -          |
|            |                                         |                  |            |
| nev<br>PDF | w doc 2563-04-02<br>- Document · 301 KB | 2 10.47.31_25630 | 4 ×        |
|            | LINE                                    | <b>i</b>         |            |
| AirDrop    | LINE                                    | Teams D          | rive Me    |
| Save       | to CamScanner                           |                  | CS         |
| Save       | to Files                                |                  |            |
| Save       | in Keep                                 |                  |            |
| Edit A     | Actions                                 |                  |            |
| กด ร       | share to file                           | เพื่อบันทึกลงเ   | ครื่อง     |

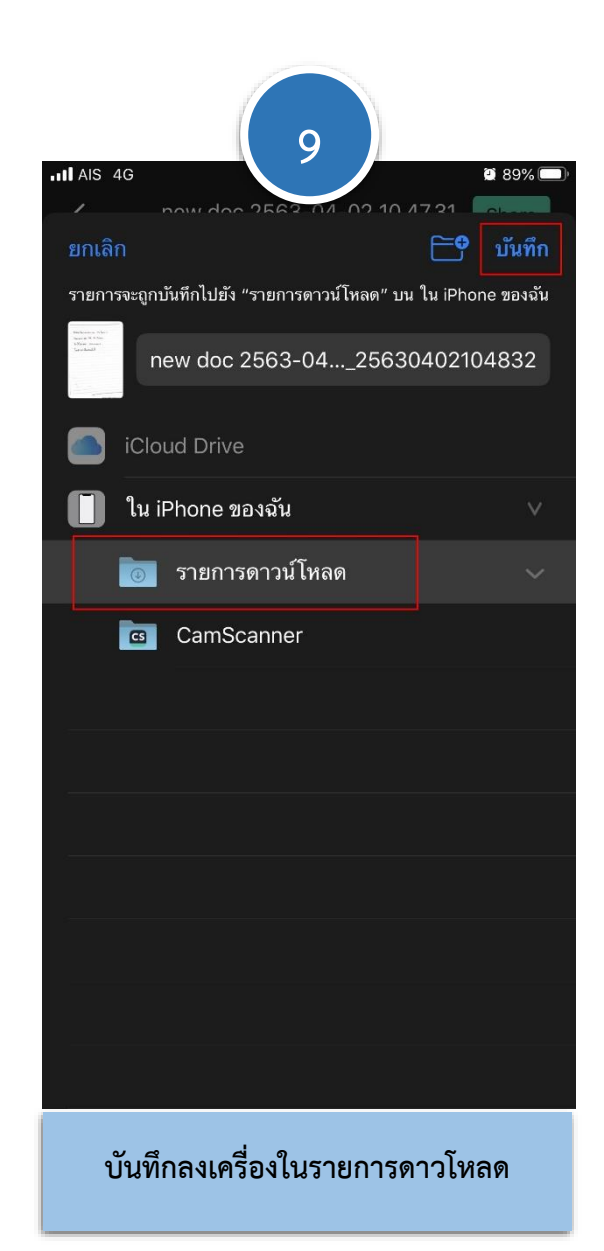

## การเพิ่มเอกสารในไฟล์เดียวกัน

หากเอกสารมีหลายหน้า ให้คลิก

new pages

Tap 📴 to add ในขั้นตอนที่ 5 และทำซ้ำในขั้นตอนที่ 2-4

การเพิ่มไฟล์จากคลังภาพ

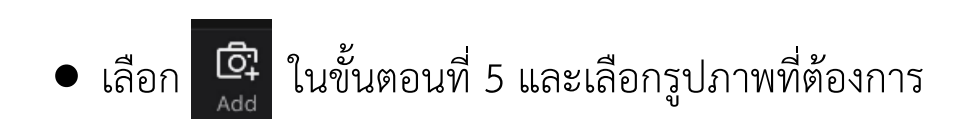